UNIVERSIDADE ESTADUAL DE GOIÁS – UEG UNIDADE UNIVERSITÁRIA CÂMPUS POSSE BACHAREL EM SISTEMAS DE INFORMAÇÃO

LEONARDO SANTOS DE ALMEIDA

SISTEMA CONSELHO TUTELAR OCORRÊNCIAS (SCTO)

> Posse - Go 2016

#### LEONARDO SANTOS DE ALMEIDA

# SISTEMA CONSELHO TUTELAR OCORRÊNCIAS (SCTO)

Projeto de Graduação do Curso de Sistemas de Informação submetido à Coordenação de Informática do campus Posse, como parte dos requisitos necessários para obtenção do grau de Bacharel em Sistemas de Informação. Orientador: José Ronaldo Leles Junior

Posse - Go 2016

### PAGINA DE APROVAÇÃO

# SISTEMA CONSELHO TUTELAR OCORRÊNCIAS (SCTO)

Autor:

Leonardo Santos de Almeida

Aprovado por:

José Ronaldo Lelés Júnior Bacharel em Sistemas de Informação Professor Orientador

Cíntia da Costa Souza Bacharel em Sistemas de Informação Coordenador de TC

Aparecido Alves da Silva Junior Bacharel em Sistemas de Informação Coordenador do Curso

Dorival Pereira de Souza Filho Técnico em Processamento de Dados Docente do Curso

# FICHA CATOLOGRÁFICA

ALMEIDA, LEONARDO SANTOS DE,

Câmpus Posse, Universidade Estadual de Goiás, Sistemas de Informação, Ano 2016.

SCTO - Projeto 4º Ano – Universidade Estadual de Goiás, Campus Posse.

Coordenação de Informática

# **CESSÃO DE DIREITOS**

# SISTEMA CONSELHO TUTELAR OCORRÊNCIAS (SCTO)

Grau/Ano: Sistemas de Informação / 2016

É concedida à Universidade Estadual de Goiás, permissão para reproduzir cópias deste trabalho e para emprestar ou vender tais cópias somente para propósitos acadêmicos e científicos. O autor reserva outros direitos de publicação e nenhuma parte deste trabalho pode ser reproduzida sem a autorização por escrito do autor.

Leonardo Santos de Almeida

# DEDICATÓRIA

Dedico esse projeto primeiramente a Deus, por me dar a oportunidade em poder realizálo. A minha família, que muito me apoio e me incentivou, e em memória ao meu pai Romualdo Ferreira de Almeida. Aos professores que sempre se dispuseram a me orientar, e aos meus amigos de classe participantes do conhecimento diário.

#### AGRADECIMENTOS

A Deus por me ter dado saúde e força para superar as dificuldades. A esta Universidade, seu corpo docente, direção e administração que oportunizaram a janela que hoje vislumbro no horizonte superior, evado pela acendrada confiança no mérito e ética aqui presentes. Ao meu orientador José Ronaldo Lelés Júnior, pelo suporte nesse tempo que lhe coube, pelas suas correções e incentivos. Aos meus pais, e em memória ao meu pai Romualdo Ferreira de Almeida que sempre fez o possível para eu chegar até aqui, pelo incentivo e amor incondicional da minha mãe Maria Aparecida Santos de Almeida e minha irmã Letícia Santos de Almeida. E a todos que direta ou indiretamente fizeram parte dessa etapa, o meu muito obrigado.

EPÍGRAFE

O conhecimento passou a ser o principal fator de produção e geração de riquezas.

Bill Gates

#### Resumo

Este documento é parte integrante do projeto SCTO – Sistema Conselho Tutelar Ocorrências. Ele documenta os requisitos e regras de negócio identificadas pelo desenvolvedor na análise de domínio do negócio. Para isso, foram utilizadas as seguintes técnicas de coleta de dados: entrevista e análise de documentos. Propõe-se com este trabalho desenvolver um sistema WEB que será implantado no Conselho Tutelar dos municípios de Alvorada do Norte e Posse, ambos em Goiás. O sistema será desenvolvido com base nos requisitos e regras de negócio identificadas pelo desenvolvedor. Ele permitirá aos Conselheiros Tutelares atuarem de forma mais rápida, eficiente e segura, com vistas à garantia dos direitos fundamentais assegurados pelo Estatuto da Criança e do Adolescente (Lei 8069, de 13 de julho de 1990). Portanto, espera-se com a realização desse projeto melhorar a qualidade dos serviços prestados pelo Conselho Tutelar às crianças e adolescentes dos dois municípios.

**Palavras Chave:** Sistema WEB, Conselho Tutelar, Conselheiro Tutelar, Estatuto da Criança e do Adolescente.

#### Abstract

This document is an integral part of the SCOT project-Dcfs System Occurrences. He documents the business rules and requirements identified by the developer in the business domain analysis. For this, we used the following data collection techniques: interview and analysis of documents. This work is proposed to develop a WEB system that will be deployed in the child protective services in the municipalities of Alvorada do Norte and Possession, both in Goiás. The system will be developed based on the requirements and business rules identified by the developer. It will enable the Tutelary Advisors work more quickly, efficiently and safely, with a view to guaranteeing the fundamental rights secured by the Statute of the child and adolescent (Law 8069 of July 13, 1990). So, with this project to improve the quality of services provided by child protective services to children and teenagers of the two municipalities.

Keywords: WEB System, Dcfs, Tutelary Counselor, child and adolescent.

## LISTA DE ABREVIATURAS E SIGLAS

Siglas Descrição

UEG Universidade Estadual de Goiás

SCTO Sistema Conselho Tutelar Ocorrências

- RF Requisito Funcional
- RNF Requisito Não Funcional
- RN Regras de Negócio
- UC Caso de Uso
- DC Diagrama de Classes
- ORM Mapeamento Objeto Relacional
- MO Modelo Operacional
- DS Diagrama de Sequência

# Sumário

| 1 Introdução                                                                 | 15              |
|------------------------------------------------------------------------------|-----------------|
| 2 Motivação                                                                  | 16              |
| 3 Objetivos                                                                  | 16              |
| 3.1 Objetivo Geral                                                           | 16              |
| 3.2 Objetivos Específicos                                                    | 16              |
| 4 Resultados esperados com a realização do projeto                           | 17              |
| 5. Regras de Negócio                                                         | 18              |
| 6. Requisitos Funcionais(RF)                                                 | 18              |
| 7. Requisitos não Funcionais(RNF)                                            | 20              |
| 8. Caso de uso                                                               | 21              |
| 8.1 Detalhamento dos Casos de Uso                                            | 22              |
| 8.1.1 Efetuar Login                                                          | 22              |
| 8.1.2 Manter Menor                                                           | 23              |
| 8.1.3 Manter Atendimento                                                     | 24              |
| 8.1.4 Manter Agressor                                                        | 25              |
| 8.1.5 Manter Escola                                                          | 27              |
| 8.1.6 Manter Hospital                                                        | 28              |
| 8.1.7 Agenda                                                                 | 30              |
| 8.1.8 Manter Autoridade                                                      | 31              |
| 8.1.9 Encaminhar Denúncia                                                    | 32              |
| 8.1.10 Gerar Relatório                                                       | 34              |
| 8.1.11 Manter Notificação                                                    | 35              |
| 8.1.12 Registrar Denúncia                                                    | 36              |
| 9. Diagrama de Classe                                                        | 39              |
| 10 Diagrama de mapeamento objeto relacional (ORM)                            | 41              |
| 11. Diagramas de Sequência                                                   | 42              |
| 11.1 DS Manter Conselheiro – Escola, Assistência Social, Hospital, PSF e Cra | as 42           |
| 11.2 DS Manter Menor – Agressor, Agenda, Atendimento, Autoridade, Notifica   | ação e Denúncia |

| 11.3 DS Excluir Menor – Agressor, Agenda, Atendimento, Notificação, Denúncia e Enca<br>denúncia | aminhar<br>44 |
|-------------------------------------------------------------------------------------------------|---------------|
| 11.4 DS Encaminhar Denúncia                                                                     | 45            |
| 11.5 DS Efetuar Login                                                                           | 46            |
| 11.6 DS Gerar Relatório                                                                         | 47            |
| 12.Diagrama de Implantação                                                                      | 47            |
| 13. Considerações finais                                                                        | 47            |
| 14. REFERÊNCIAS BIBLIOGRÁFICAS                                                                  | 49            |

#### 1 Introdução

De acordo com o artigo 131 da lei nº 8069, de 13 de julho de 1990, lei que dispõe sobre o Estatuto da Criança e Adolescente, o Conselho Tutelar é um órgão permanente e autônomo, não jurisdicional, encarregado pela sociedade de zelar pelo cumprimento dos direitos da criança e do adolescente.

No artigo 132, o Estatuto da Criança e do Adolescente estabelece que em cada município haverá, no mínimo, um Conselho Tutelar como órgão integrante da administração pública local, composto de cinco membros, escolhidos pela população local para mandato de quatro anos, permitida uma recondução, mediante novo processo de escolha.

Este projeto trata da concepção e desenvolvimento de um sistema WEB para o Conselho Tutelar dos municípios de Alvorada do Norte e Posse, ambos no estado de Goiás.

Observou-se por meio de entrevistas e análise de documentos, a necessidade de substituição do sistema manual utilizado atualmente por um sistema informatizado.

Atualmente, os registros de informações são feitos de forma manual, o que demanda mais tempo para o preenchimento de documentos, além da grande quantidade de documentos gerados, o que traz um gasto maior de recursos financeiros com a aquisição de papel A4 e toner para impressão. Observou-se ainda um grave problema: o extravio de documentos causado pela falta de um local adequado e seguro para arquivamento.

Diante disso, será desenvolvido e implantado um novo sistema (informatizado) que substituirá o sistema atual (manual). O sistema será o SCTO – Sistema Conselho Tutelar Ocorrências.

Assim, espera-se melhorar a qualidade dos serviços prestados pelo Conselho Tutelar às crianças e adolescentes dos municípios de Alvorada do Norte e Posse, Goiás, por meio da implantação do sistema SCTO que permitirá aos Conselheiros Tutelares atuarem de forma mais rápida, eficiente e segura, além de reduzir as despesas com a compra de materiais e aumentar a segurança no registro e manutenção das informações.

#### 2 Motivação

O presente projeto tem como motivação a necessidade de substituição do sistema manual utilizado atualmente no Conselho Tutelar dos municípios de Alvorada do Norte e Posse, Goiás, por um sistema informatizado, cujo objetivo é melhorar a qualidade dos serviços prestados às crianças e adolescentes dos dois municípios.

#### **3 Objetivos**

#### 3.1 Objetivo Geral

Este projeto propõe como objetivo geral desenvolver e implantar um sistema informatizado no Conselho Tutelar dos municípios de Alvorada do Norte e Posse, Goiás, para substituir o sistema manual utilizado atualmente. O sistema proposto deverá permitir ao Conselheiro Tutelar atuar de forma mais rápida, segura e eficiente.

#### 3.2 Objetivos Específicos

Para que o objetivo geral deste trabalho seja alcançado, espera-se que os objetivos específicos abaixo sejam atendidos:

- Desenvolver um sistema WEB seguro, de fácil utilização e layout agradável. Para atender a esse objetivo será utilizado o Framework Spring e dois de seus módulos, Spring MVC e Spring Data JPA. Para criação do layout será utilizado o Thymeleaf. O banco de dados utilizado será o MySQL.
- Implantar o sistema no Conselho Tutelar dos dois municípios.
- O sistema deverá permitir:

Controlar o acesso por meio da realização de Login

Manter o cadastro de Conselheiro Tutelar

Manter o cadastro de crianças e adolescentes

Manter o cadastro de agressores

Manter o registro de atendimento

Manter o registro de fato/denúncia

Manter o cadastro de órgãos (escolas, hospitais)

Manter o cadastro de autoridades (polícia, Ministério Público)

Realizar encaminhamento

Agendamento de visitas

Geração de relatórios

#### 4 Resultados esperados com a realização do projeto

Com a realização deste projeto espera-se melhorar a qualidade dos serviços prestados pelo Conselho Tutelar às crianças e adolescentes dos municípios de Alvorada do Norte e Posse, Goiás, por meio da implantação do sistema SCTO que permitirá aos Conselheiros Tutelares atuarem de forma mais rápida, eficiente e segura. Também se espera reduzir as despesas com a compra de materiais e aumentar a segurança no registro e manutenção das informações.

# 5 Regras de Negócio

| RN0 | Só terão acesso ao sistema, usuário cadastrado.                                                                                                    |
|-----|----------------------------------------------------------------------------------------------------|
| RN1 | Todos usuários poderão cadastrar uma denúncia, mas apenas o<br>Conselheiro poderá visualizar a mesma e só será possível cancelar uma<br>denúncia se a mesma estiver em andamento. |
| RN2 | Somente o Conselheiro poderá excluir denúncias caso não tenham sido encaminhadas para autoridade competente.                                                                      |
| RN3 | Apenas o usuário Conselheiro poderá fazer agendamento dos assuntos e reuniões.                                                                                                    |
| RN4 | Só terão acesso a funcionalidade de cadastro de notificação o usuário<br>Conselheiro e escola.                                                                                    |
| RN5 | O sistema terá relatório de agressores, denuncias, notificações, crianças, encaminhamento.                                                                                        |
| RN6 | Somente o Conselheiro poderá encaminhar denúncias.                                                                                                    |
| RN7 | Só terá acesso ao cadastro de usuários (conselheiro, escola, hospitais),                                                                                                    |
|     | cauasilo de chariças e addiescentes, cauasilo de agressores, regisilo de                                                                                                    |
|     | atendimento, manutenção do fato/denúncia, cadastro de autoridades,                                                                                                    |
|     | realizar encaminhamento, agendamento de visitas, o usuário conselheiro.                                                                                                    |

# 6 Requisitos Funcionais(RF)

| Requisito | Nome           | Definição                                  | RN  |
|-----------|----------------|--------------------------------------------|-----|
| (RF)      |                |                                            |     |
| RF1       | Efetuar Login  | Nesse requisito o Conselheiro ou Escola    | RN1 |
|           |                | ,hospital deve acessar a página de login e |     |
|           |                | preencher os campos para terem acesso      |     |
|           |                | as funções principais do sistema.          |     |
| RF2       | Manter Criança | Nesse requisito o conselheiro poderá       | RN1 |
|           |                | inserir, pesquisar, editar e excluir o     | RN9 |
|           |                | cadastro da criança ou adolescente.        |     |
| RF3       | Manter         | Nesse requisito o conselheiro poderá       | RN1 |
|           | Atendimento    | inserir, pesquisar, editar e excluir um    | RN9 |
|           |                | atendimento.                               |     |

| RF4  | Manter Agressor            | Nesse requisito o conselheiro poderá           | RN1 |
|------|----------------------------|------------------------------------------------|-----|
|      |                            | inserir, pesquisar, editar e excluir um        | RN9 |
|      |                            | agressor.                                      |     |
| RF5  | Manter Visita              | Nesse requisito o conselheiro poderá           | RN1 |
|      |                            | inserir, alterar e excluir uma visita marcada. | RN4 |
| RF6  | Manter                     | Nesse requisito o conselheiro poderá           | RN1 |
|      | agendamento de             | inserir, pesquisar, alterar e excluir algum    | RN4 |
|      | visitas                    | item da agenda.                                | RN9 |
|      |                            |                                                |     |
| RF7  | Gerar relatório            | Nesse requisito o conselheiro poderá gerar     | RN1 |
|      |                            | relatórios passando alguns parâmetros          | RN8 |
|      |                            |                                                | RN9 |
| RF8  | Manter o registro          | Nesse requisito o usuário                      | RN1 |
|      | de fato/denúncia           | Conselheiro/escola/hospital poderá inserir,    | RN2 |
|      |                            | mas apenas o conselheiro poderá editar,        | RN3 |
|      |                            | pesquisar ou excluir a denúncia.               | RN9 |
| RF9  | Manter o cadastro          | Nesse requisito o usuário conselheiro          | RN1 |
|      | de autoridades             | poderá inserir, pesquisar, editar e excluir.   | RN9 |
| RF10 | Realizar                   | Nesse requisito o conselheiro poderá           | RN1 |
|      | encaminhamento             | inserir, pesquisar e excluir.                  | RN7 |
|      |                            |                                                | RN9 |
| RF11 | Manter cadastro            | Nesse requisito o conselheiro poderá           | RN1 |
|      | de conselheiro<br>tutelar. | inserir, pesquisar e editar ou inativar.       | RN9 |
| RF12 | Manter cadastro            | Nesse requisito o conselheiro poderá           | RN1 |
|      | e hospitais)               | inserir, pesquisar e editar ou inativar.       | RN9 |

# 7 Requisitos não Funcionais(RNF)

|       | Nome            | Definição                                               |
|-------|-----------------|---------------------------------------------------------|
| (RNF) |                 |                                                         |
| RNF1  | Tipos de        | Os relatórios devem ter a opção de visualização em PDF, |
|       | Relatórios      | HTML e XLS.                                             |
| RNF2  | Multiplataforma | O software deve ser multiplataforma para ser instalador |
|       |                 | em diversos sistemas operacionais.                      |
| RNF3  | Níveis de       | Os Relatórios devem ter níveis de acesso.               |
|       | acesso          |                                                         |
| RNF4  | Disponibilidade | O sistema deverá ter alta disponibilidade.              |
| RNF5  | Acesso total ao | O usuário pode pesquisar todo ou um subconjunto do      |
|       | Banco           | banco de dados.                                         |
| RNF6  | Geração de      | O sistema deverá ter gráfico demonstrativo de a         |
|       | gráficos        | quantidade de denúncias.                                |

#### 8 Caso de uso

Cada **caso de uso** descreve um cenário de possível interação com um utilizador ou um outro sistema. Eles mostram claramente para os leitores e usuários do sistema as opções disponíveis no sistema, que estão acessíveis para uso.

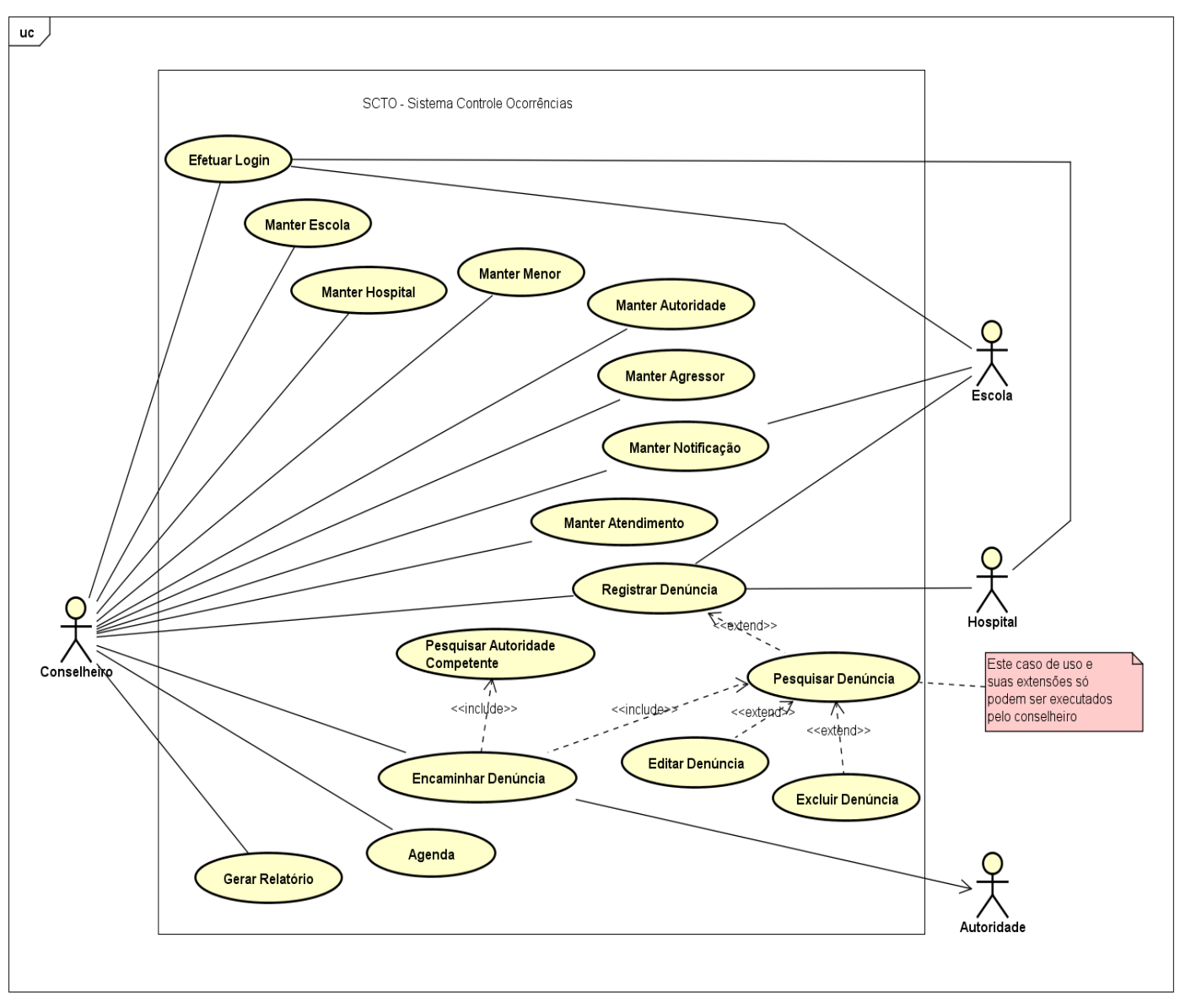

# 8.1 Detalhamento dos Casos de Uso

# 8.1.1 Efetuar Login

| Nome do Caso de Uso                                                                                    | Efetuar Login                                                    |  |
|----------------------------------------------------------------------------------------------------|------------------------------------------------------------------|--|
| Caso de Uso Geral                                                                                      |                                                                  |  |
| Atores principais                                                                                      | Conselheiro Tutelar, Escola, Hospital                            |  |
| Atores Secundários                                                                                     |                                                                  |  |
| Resumo                                                                                                 | Descreve os passos necessários para<br>ter acesso ao sistema     |  |
| Pré-Condições                                                                                          | Os usuários devem acessar a url do<br>sistema através do browser |  |
| Pós-Condições                                                                                          |                                                                  |  |
| Fluxo Principal                                                                                        |                                                                  |  |
| Ações do Autor                                                                                         | Ações do Sistema                                                 |  |
| 1 Digitar no browser a url<br>(localhost:8080/scto/login) do sistema<br>para acessar a pagina de login |                                                                  |  |
|                                                                                                    | 2 Apresentar tela de login                                       |  |
| 3 Digitar o e-mail e senha                                                                             | · · · · · · · · · · · · · · · · · · ·                            |  |
|                                                                                                    | 4 Autenticar usuário e apresentar a tela inicial do sistema      |  |
| Restrições / Validações                                                                                | O e-mail e senha devem estar corretos.                           |  |
| Fluxo de Exceção – Campo de preenchimento obrigatório com dados divergentes                            |                                                                  |  |
| Ações do Ator                                                                                          | Ações do Sistema                                                 |  |
|                                                                                                    | Exibir uma mensagem informando                                   |  |
|                                                                                                    | que o e-mail e/ou senha não                                      |  |
|                                                                                                    | conferem.                                                        |  |

# 8.1.2 Manter Menor

| Nome do Caso de Uso                    | Manter Menor                           |  |
|----------------------------------------|----------------------------------------|--|
| Caso de Uso Geral                      |                                        |  |
| Atores principais                      | Conselheiro Tutelar                    |  |
| Atores Secundários                     |                                        |  |
| Resumo                                 | Este caso de uso detalha os passos     |  |
|                                        | para que o conselheiro tutelar possa   |  |
|                                        | inserir, alterar, pesquisar ou excluir |  |
|                                        | um menor.                              |  |
| Pré-Condições                          | O conselheiro tutelar deve estar       |  |
|                                        | logado no sistema                      |  |
| Pós-Condições                          |                                        |  |
| Fluxo Principal                        |                                        |  |
| Ações do Ator                          | Ações do Sistema                       |  |
| 1. Selecionar opção Manter menor no    |                                        |  |
| menu Cadastro                          |                                        |  |
|                                        | 2 Apresentar tela selecionada          |  |
| Fluxo Alternativo I – Incluir Menor    | L                                      |  |
| Ações do Ator                          | Ações do Sistema                       |  |
| 1.Clicar no Botão (Nova criança)       |                                        |  |
| Informar os dados referentes ao        |                                        |  |
| menor                                  |                                        |  |
| 2.clicar no botão salvar               |                                        |  |
|                                        | 3. Registrar o menor                   |  |
| Restrições / Validações                | Os campos com "*" são de               |  |
|                                        | preenchimento obrigatório.             |  |
|                                        | O CPF deve ser valido                  |  |
|                                        | Verificar se ja existe no sistema      |  |
| Fluxo de Exceção 1 – campo de pree     | enchimento obrigatorio em branco       |  |
| Ações do Ator                          | Ações do Sistema                       |  |
|                                        | Exibir uma mensagem informando         |  |
| Elementing II December Man             | que o campo o campo e obrigatorio.     |  |
| Fluxo Alternativo II – Pesquisa Meno   | br<br>A são a da Oistama               |  |
| Ações do Ator                          | Ações do Sistema                       |  |
| 1.Clicar no botao de pesquisa          |                                        |  |
|                                        | 2.Apresentar tela de pesquisa de       |  |
|                                        | menores, com os dados cadastrados      |  |
| 3.Informa os parametros da pesquisa    |                                        |  |
|                                        | 4.Apresentar o resultado da pesquisa   |  |
| Fluxo Alternativo III – Editar o Menor |                                        |  |
| Açoes do Ator                          | Açoes do Sistema                       |  |

| 1.Clicar no símbolo de editar na tela de pesquisa |                                         |
|---------------------------------------------------|-----------------------------------------|
|                                                   | 2.Carregar a tela com os dados do menor |
| 3.Informar alterações no cadastro e               |                                         |
| clicar no botão salvar                            |                                         |
|                                                   | 4.Registrar alterações                  |
| Restrições / Validações                           |                                         |
| Fluxo Alternativo IV – Excluir                    |                                         |
| Menor                                             |                                         |
| Ações do Autor                                    | Ações do Sistema                        |
| 1.Clicar no símbolo de excluir na tela            |                                         |
| de pesquisa                                       |                                         |
|                                                   | 2.Excluir menor                         |

# 8.1.3 Manter Atendimento

| Nome do Caso de Uso                                               | Manter Atendimento                     |
|-------------------------------------------------------------------|----------------------------------------|
| Caso de Uso Geral                                                 |                                        |
| Atores principais                                                 | Conselheiro Tutelar                    |
| Atores Secundários                                                |                                        |
| Resumo                                                            | Este caso de uso detalha os passos     |
|                                                                   | para que o conselheiro tutelar possa   |
|                                                                   | inserir, alterar, pesquisar ou excluir |
|                                                                   | um atendimento.                        |
| Pré-Condições                                                     | O conselheiro tutelar deve estar       |
|                                                                   | logado no sistema                      |
| Pós-Condições                                                     |                                        |
| Fluxo Principal                                                   |                                        |
| Ações do Ator                                                     | Ações do Sistema                       |
| 1. Selecionar opção Ficha de                                      |                                        |
| atendimento no menu Ações                                         |                                        |
|                                                                   | 2 Apresentar tela selecionada          |
| Fluxo Alternativo I – Incluir Atendim                             | ento                                   |
| Ações do Ator                                                     | Ações do Sistema                       |
| 1.Informar os dados referentes ao                                 |                                        |
| atendimento                                                       |                                        |
| 2.clicar no botão salvar                                          |                                        |
|                                                                   | 3. Registrar a notificação             |
| Restrições / Validações                                           | Os campos com "*" são de               |
|                                                                   | preenchimento obrigatório.             |
|                                                                   | Verificar se já existe no sistema      |
| Fluxo de Exceção 1 – campo de preenchimento obrigatório em branco |                                        |
| Ações do Ator                                                     | Ações do sistema                       |

|                                                               | Exibir mensagem informando que o                                        |  |
|---------------------------------------------------------------|-------------------------------------------------------------------------|--|
| Fluxo Alternativo II – Pesquisa Atendimento                   |                                                                         |  |
| Ações do Ator                                                 | Ações do Sistema                                                        |  |
| 1. Clicar no botão de pesquisa                                |                                                                         |  |
|                                                               | 2.Apresentar tela de pesquisa de atendimentos, com os dados cadastrados |  |
| 3.Informa os parâmetros da pesquisa                           |                                                                         |  |
|                                                               | 4. Apresentar o resultado da pesquisa                                   |  |
| Fluxo Alternativo III – Editar Atendin                        | nento                                                                   |  |
| Ações do Ator                                                 | Ações do Sistema                                                        |  |
| 1.Clicar no símbolo de editar na tela de pesquisa             |                                                                         |  |
|                                                               | 2.Carregar a tela com os dados do<br>atendimento                        |  |
| 3.Informar alterações no atendimento e clicar no botão salvar |                                                                         |  |
|                                                               | 4.Registrar alterações                                                  |  |
| Fluxo Alternativo IV – Excluir<br>Atendimento                 |                                                                         |  |
| Ações do Autor                                                | Ações do Sistema                                                        |  |
| 1.Clicar no símbolo de excluir na tela<br>de pesquisa         |                                                                         |  |
|                                                               | 2.Excluir atendimento                                                   |  |

# 8.1.4 Manter Agressor

| Nome do Caso de Uso                                | Manter Agressor                                                                                                    |
|----------------------------------------------------|----------------------------------------------------------------------------------------------------|
| Caso de Uso Geral                                  |                                                                                                    |
| Atores principais                                  | Conselheiro Tutelar                                                                                                    |
| Atores Secundários                                 |                                                                                                    |
| Resumo                                             | Este caso de uso detalha os passos<br>para que o conselheiro tutelar possa<br>inserir, alterar, pesquisar ou excluir<br>um agressor. |
| Pré-Condições                                      | O conselheiro tutelar deve estar logado no sistema                                                                                   |
| Pós-Condições                                      |                                                                                                    |
| Fluxo Principal                                    |                                                                                                    |
| Ações do Ator                                      | Ações do Sistema                                                                                                    |
| 1. Selecionar opção Agressores no<br>menu Cadastro |                                                                                                    |
|                                                    | 2 Apresentar tela selecionada                                                                                                    |
| Fluxo Alternativo I – Incluir Autoridade           |                                                                                                    |

| Ações do Ator                                     | Ações do Sistema                           |
|---------------------------------------------------|--------------------------------------------|
| 1.Clicar no Botão (Novo Agressor)                 |                                            |
| Informar os dados referentes ao                   |                                            |
| agressor                                          |                                            |
| 2.clicar no botão salvar                          |                                            |
|                                                   | 3. Registrar o agressor                    |
| Restrições / Validações                           | Os campos com "*" são de                   |
|                                                   | preenchimento obrigatório.                 |
|                                                   | O CPF deve ser valido                      |
|                                                   | Verificar se já existe no sistema          |
| Fluxo de Exceção 1 – Campo de pre                 | enchimento obrigatório em branco           |
| Ações do Ator                                     | Ações do Sistema                           |
|                                                   | Exibir uma mensagem informando             |
|                                                   | que o campo é obrigatório.                 |
| Fluxo Alternativo II – Pesquisa Agre              | ssor                                       |
| Ações do Ator                                     | Ações do Sistema                           |
| 1.Clicar no botão de pesquisa                     |                                            |
|                                                   | 2.Apresentar tela de pesquisa de           |
|                                                   | agressores, com os dados                   |
|                                                   | cadastrados                                |
| 3.Informa os parâmetros da pesquisa               |                                            |
|                                                   | 4.Apresentar o resultado da pesquisa       |
| Fluxo Alternativo III – Editar o Agres            | sor                                        |
| Ações do Ator                                     | Ações do Sistema                           |
| 1.Clicar no símbolo de editar na tela de pesquisa |                                            |
| · ·                                               | 2.Carregar a tela com os dados do agressor |
| 3.Informar alterações no cadastro e               |                                            |
| clicar no botão salvar                            |                                            |
|                                                   | 4.Registrar alterações                     |
| Fluxo Alternativo IV – Excluir                    |                                            |
| Agressor                                          |                                            |
| Ações do Autor                                    | Ações do Sistema                           |
| 1.Clicar no símbolo de excluir na tela            |                                            |
| de pesquisa                                       |                                            |
|                                                   | 2.Excluir agressor                         |

# 8.1.5 Manter Escola

Escolar e Assistência Social seguem o mesmo passos.

| Nome do Caso de Uso                           | Manter Escola                                                                                                    |
|-----------------------------------------------|----------------------------------------------------------------------------------------------------|
| Caso de Uso Geral                             |                                                                                                    |
| Atores principais                             | Conselheiro Tutelar                                                                                                    |
| Atores Secundários                            |                                                                                                    |
| Resumo                                        | Este caso de uso detalha os passos<br>para que o conselheiro tutelar possa<br>inserir, alterar, pesquisar ou excluir<br>escolas do sistema. |
| Pré-Condições                                 | O conselheiro tutelar deve estar<br>logado no sistema                                                                                       |
| Pós-Condições                                 |                                                                                                    |
| Fluxo Principal                               |                                                                                                    |
| Ações do Ator                                 | Ações do Sistema                                                                                                    |
| 1. Selecionar opção Usuários no menu Cadastro |                                                                                                    |
|                                               | 2 Apresentar tela de usuário                                                                                                    |
| Fluxo Alternativo I – Incluir Escola          |                                                                                                    |
| Ações do Ator                                 | Ações do Sistema                                                                                                    |
| 1.Clicar no Botão (Novo usuário) e            |                                                                                                    |
| informar os dados referentes a escola         |                                                                                                    |
| 2.Selecionar o tipo de usuário Escola         |                                                                                                    |
| 3.clicar no botão salvar                      |                                                                                                    |
|                                               | 3. Registrar escola                                                                                                    |
| Restrições / Validações                       | Os campos com "*" são de                                                                                                    |
|                                               | preenchimento obrigatório.                                                                                                    |
|                                               | O CNPJ e e-mail deve ser valido                                                                                                    |
|                                               | Verificar se ja existe no sistema                                                                                                    |
| Fluxo de Exceção 1 – Campo de pre             | enchimento obrigatorio em branco                                                                                                    |
| Açoes do Ator                                 | Açoes do Sistema                                                                                                    |
|                                               | Exibir uma mensagem informando                                                                                                    |
|                                               | que o campo e obrigatorio                                                                                                    |
| Fluxo Alternativo II – Pesquisa Usua          | rio<br>Acãos do Sistema                                                                                                    |
| Ações do Ator                                 | Ações do Sistema                                                                                                    |
|                                               | 2 Aprocentar tela de pasquise de                                                                                                    |
|                                               | usuários, com os usuários                                                                                                    |
|                                               | cadastrados                                                                                                    |
| 3.Informa os parâmetros da pesquisa           |                                                                                                    |
|                                               | 4.Apresentar o resultado da pesquisa                                                                                                    |

| Fluxo Alternativo III – Editar Usuário |                                            |
|----------------------------------------|--------------------------------------------|
| Ações do Ator                          | Ações do Sistema                           |
| 1.Clicar no símbolo de editar na tela  |                                            |
| de pesquisa                            |                                            |
|                                        | 2.Carregar a tela de usuários com os dados |
| 3.Informar alterações na escola e      |                                            |
| clicar no botão salvar                 |                                            |
|                                        | 4.Registrar alterações                     |
| Restrições / Validações                |                                            |
| Fluxo Alternativo IV – Inativar        |                                            |
| Usuário                                |                                            |
| Ações do Autor                         | Ações do Sistema                           |
| 1.Selecionar o usuário e clicar no     |                                            |
| botão desativar                        |                                            |
|                                        | 2.Inativar usuário                         |

# 8.1.6 Manter Hospital

Hospital, PSF e Cras seguem o mesmo passos.

| Nome do Caso de Uso                                                                | Manter Hospital                                                                                                    |
|------------------------------------------------------------------------------------|----------------------------------------------------------------------------------------------------|
| Caso de Uso Geral                                                                  |                                                                                                    |
| Atores principais                                                                  | Conselheiro Tutelar                                                                                                    |
| Atores Secundários                                                                 |                                                                                                    |
| Resumo                                                                             | Este caso de uso detalha os passos<br>para que o conselheiro tutelar possa<br>inserir, alterar, pesquisar ou excluir<br>hospitais do sistema. |
| Pré-Condições                                                                      | O conselheiro tutelar deve estar                                                                                                    |
|                                                                                    | logado no sistema                                                                                                    |
| Pós-Condições                                                                      |                                                                                                    |
| Fluxo Principal                                                                    |                                                                                                    |
| Ações do Ator                                                                      | Ações do Sistema                                                                                                    |
| 1. Selecionar opção Usuários no menu Cadastro                                      |                                                                                                    |
|                                                                                    | 2 Apresentar tela de usuário                                                                                                    |
| Fluxo Alternativo I – Incluir Hospital                                             |                                                                                                    |
| Ações do Ator                                                                      | Ações do Sistema                                                                                                    |
| 1. Clicar no Botão (Novo usuário) e<br>informar os dados referentes ao<br>hospital |                                                                                                    |
| 2. Selecionar o tipo de usuário                                                    |                                                                                                    |
| Hospital                                                                           |                                                                                                    |
| 3. clicar no botão salvar                                                          |                                                                                                    |
|                                                                                    | 3. Registrar hospital                                                                                                    |

| Restrições / Validações                            | Os campos com "*" são de                    |
|----------------------------------------------------|---------------------------------------------|
|                                                    | O CND La a a mail dava sar valida           |
|                                                    | O CNPJ e o e-mail deve ser valido           |
| Fluxe de Execção 4 - Compo do pre                  | Vennicar se ja existe no sistema            |
| Fluxo de Exceção 1 – Campo de pre                  | Accession de Sisteme                        |
| Ações do Ator                                      | Ações do Sistema                            |
|                                                    | Exibir uma mensagem informando              |
|                                                    | que o campo e obrigatorio                   |
| Fluxo Alternativo II – Pesquisa Usua               |                                             |
| Açoes do Ator                                      | Ações do Sistema                            |
| 1.Clicar no botao de pesquisa                      |                                             |
|                                                    | 2.Apresentar tela de pesquisa de            |
|                                                    | usuários, com os usuários                   |
|                                                    | cadastrados                                 |
| 3.Informa os parâmetros da pesquisa                |                                             |
|                                                    | 4.Apresentar o resultado da pesquisa        |
| Fluxo Alternativo III – Editar Usuário             |                                             |
| Ações do Ator                                      | Ações do Sistema                            |
| 1. Clicar no símbolo de editar na tela de pesquisa |                                             |
|                                                    | 2. Carregar a tela de usuários com os dados |
| 3.Informar alterações referentes ao                |                                             |
| hospital e clicar no botão salvar                  |                                             |
|                                                    | 2.Registrar alterações                      |
| Fluxo Alternativo IV – Inativar                    |                                             |
| Usuário                                            |                                             |
| Ações do Autor                                     | Ações do Sistema                            |
| 1.Selecionar o usuário e clicar no                 |                                             |
| botão desativar                                    |                                             |
|                                                    | 2.Inativar usuário                          |

# 8.1.7 Agenda

| Nome do Caso de Uso                   | Agenda                                 |
|---------------------------------------|----------------------------------------|
| Caso de Uso Geral                     |                                        |
| Atores principais                     | Conselheiro Tutelar                    |
| Atores Secundários                    |                                        |
| Resumo                                | Este caso de uso detalha os passos     |
|                                       | para que o conselheiro tutelar possa   |
|                                       | inserir, alterar, pesquisar ou excluir |
| - /                                   | um compromisso da agenda.              |
| Pré-Condições                         | O conselheiro tutelar deve estar       |
|                                       | logado no sistema                      |
| Pós-Condições                         |                                        |
| Fluxo Principal                       |                                        |
| Ações do Ator                         | Ações do Sistema                       |
| 1. Selecionar opção Agenda no menu    |                                        |
| Ações                                 |                                        |
|                                       | 2 Apresentar tela selecionada          |
| Fluxo Alternativo I – Incluir Agenda  |                                        |
| Ações do Ator                         | Ações do Sistema                       |
| 1.Clicar no Botão (Novo               |                                        |
| Compromisso) e informar os dados      |                                        |
| referentes ao compromisso             |                                        |
| 2.clicar no botão salvar              |                                        |
|                                       | 3. Registrar o compromisso na          |
|                                       | agenda                                 |
| Restrições / Validações               | Os campos com "*" são de               |
|                                       | preenchimento obrigatório.             |
|                                       | Verificar se já existe no sistema      |
| Fluxo de Exceção 1 – Campo de pre     | enchimento obrigatório em branco       |
| Ações do Ator                         | Ações do Sistema                       |
|                                       | Exibir uma mensagem informando         |
|                                       | que o campo é obrigatório              |
| Fluxo Alternativo II – Pesquisa Agen  | da                                     |
| Ações do Ator                         | Ações do Sistema                       |
| 1.Clicar no botão de pesquisa         |                                        |
|                                       | 2.Apresentar tela de pesquisa de       |
|                                       | compromissos, com os dados             |
|                                       | cadastrados                            |
| 3.Informa os parâmetros da pesquisa   |                                        |
| ou ordenar pela data                  |                                        |
|                                       | 4.Apresentar o resultado da pesquisa   |
| Fluxo Alternativo III – Editar Agenda |                                        |
| Ações do Ator                         | Ações do Sistema                       |

| 1.Clicar no símbolo de editar na tela de pesquisa                              |                                          |
|--------------------------------------------------------------------------------|------------------------------------------|
|                                                                                | 2.Carregar a tela com os dados do agenda |
| <ol> <li>Informar alterações na agenda e<br/>clicar no botão salvar</li> </ol> |                                          |
|                                                                                | 4.Registrar alterações                   |
| Fluxo Alternativo IV – Excluir<br>Agenda                                       |                                          |
| Ações do Autor                                                                 | Ações do Sistema                         |
| 1.Clicar no símbolo de excluir na tela de pesquisa                             |                                          |
|                                                                                | 2.Excluir agenda                         |

# 8.1.8 Manter Autoridade

| Nome do Caso de Uso                                               | Manter Autoridade                      |
|-------------------------------------------------------------------|----------------------------------------|
| Caso de Uso Geral                                                 |                                        |
| Atores principais                                                 | Conselheiro Tutelar                    |
| Atores Secundários                                                |                                        |
| Resumo                                                            | Este caso de uso detalha os passos     |
|                                                                   | para que o conselheiro tutelar possa   |
|                                                                   | inserir, alterar, pesquisar ou excluir |
|                                                                   | uma autoridade.                        |
| Pré-Condições                                                     | O conselheiro tutelar deve estar       |
|                                                                   | logado no sistema                      |
| Pós-Condições                                                     |                                        |
| Fluxo Principal                                                   |                                        |
| Ações do Ator                                                     | Ações do Sistema                       |
| 1. Selecionar opção Autoridades no                                |                                        |
| menu Cadastro                                                     |                                        |
|                                                                   | 2 Apresentar tela selecionada          |
| Fluxo Alternativo I – Incluir Autorida                            | de                                     |
| Ações do Ator                                                     | Ações do Sistema                       |
| 1.Clicar no Botão (Nova autoridade)                               |                                        |
| Informar os dados referentes a                                    |                                        |
| autoridade                                                        |                                        |
| 2.clicar no botão salvar                                          |                                        |
|                                                                   | 3. Registrar a autoridade              |
| Restrições / Validações                                           | Os campos com "*" são de               |
|                                                                   | preenchimento obrigatório.             |
|                                                                   | O e-mail deve ser valido               |
|                                                                   | Verificar se já existe no sistema      |
| Fluxo de Exceção 1 – Campo de preenchimento obrigatório em branco |                                        |
| Ações do Ator                                                     | Ações do Sistema                       |

|                                        | Exibir uma mensagem informando       |
|----------------------------------------|--------------------------------------|
|                                        | que o campo é obrigatório            |
| Fluxo Alternativo II – Pesquisa Auto   | ridade                               |
| Ações do Ator                          | Ações do Sistema                     |
| 1.Clicar no botão de pesquisa          |                                      |
|                                        | 2.Apresentar tela de pesquisa de     |
|                                        | autoridades, com os dados            |
|                                        | cadastrados                          |
| 3.Informa os parâmetros da pesquisa    |                                      |
|                                        | 4.Apresentar o resultado da pesquisa |
| Fluxo Alternativo III – Editar o Autor | idade                                |
| Ações do Ator                          | Ações do Sistema                     |
| 1.Clicar no símbolo de editar na tela  |                                      |
| de pesquisa                            |                                      |
|                                        | 2.Carregar a tela com os dados da    |
|                                        | autoridade                           |
| 3.Informar alterações no cadastro e    |                                      |
| clicar no botão salvar                 |                                      |
|                                        | 4.Registrar alterações               |
| Fluxo Alternativo IV – Excluir         |                                      |
| Menor                                  |                                      |
| Ações do Autor                         | Ações do Sistema                     |
| 1.Clicar no símbolo de excluir na tela |                                      |
| de pesquisa                            |                                      |
|                                        | 2.Excluir menor                      |

# 8.1.9 Encaminhar Denúncia

| Nome do Caso de Uso            | Encaminhar Denúncia                                                                        |
|--------------------------------|--------------------------------------------------------------------------------------------|
| Caso de Uso Geral              |                                                                                            |
| Atores principais              | Conselheiro Tutelar                                                                        |
| Atores Secundários             |                                                                                            |
| Resumo                         | Descreve os passos necessários para<br>encaminhar uma denúncia à<br>autoridade competente. |
| Pré-Condições                  | O conselheiro tutelar deve estar logado no sistema                                         |
| Pós-Condições                  |                                                                                            |
| Fluxo Principal                |                                                                                            |
| Ações do Ator                  | Ações do Sistema                                                                           |
| 1. Selecionar a opção Ficha de |                                                                                            |
| encaminhamento na opção        |                                                                                            |
| Encaminhamento no menu lateral |                                                                                            |

|                                        | 2 Apresentar tela de                 |
|----------------------------------------|--------------------------------------|
|                                        | encaminhamento                       |
| 3. Selecionar a opção para pesquisar   |                                      |
| autoridade                             |                                      |
|                                        | 4. Executar o caso de uso Pesquisar  |
|                                        | Autoridade Competente                |
| 5 Selecionar a autoridade              |                                      |
| competente para a qual será enviada    |                                      |
| a denúncia                             |                                      |
| 6 Selecionar a opção para pesquisa     |                                      |
| denúncia                               |                                      |
|                                        | 7 Executar o caso de uso Pesquisar   |
|                                        | Denúncia                             |
| 8 Selecionar a denúncia a ser          |                                      |
| encaminhada                            |                                      |
| 9 Informar a data e hora em que a      |                                      |
| denuncia foi verificada                |                                      |
| 10 Preencher informações adicionais    |                                      |
| (se necessario) e selecionar a opçao   |                                      |
| salvar e enviar                        |                                      |
|                                        | 11 Registrar e encaminhar a denuncia |
| Restrições / Validações                | Os campos autoridade, denuncia,      |
|                                        | data sao de preenchimento            |
|                                        | obrigatorio                          |
|                                        | A data em que a denúncia foi         |
|                                        | verificada nao pode ser superiores a |
|                                        | data atual do sistema                |
| Fluxo de Exceção 1 – Campo de pr       | eenchimento obrigatorio em branco    |
| Ações do Ator                          | Ações do Sistema                     |
|                                        | Exibir uma mensagem informando       |
|                                        | que o campo e de preenchimento       |
| Elime de Estere a la Detere la service |                                      |
| Fluxo de Exceção 2 – Data e Hora in    | Valida                               |
| Açoes do Ator                          | Açoes do Sistema                     |
|                                        | Exibir uma mensagem informando       |
|                                        | que a data nao pode ser superior a   |
|                                        | data do sistema                      |

Pesquisar Autoridade Competente

| Nome do Caso de Uso | Pesquisar Autoridade Competente |
|---------------------|---------------------------------|
| Caso de Uso Geral   |                                 |
| Atores principais   | Conselheiro Tutelar             |
| Atores Secundários  |                                 |

| Resumo                                                            | Descreve os passos necessários para  |
|-------------------------------------------------------------------|--------------------------------------|
|                                                                   | realizar a pesquisa por autoridade   |
|                                                                   | competente a partir do caso de uso   |
|                                                                   | Encaminhar Denúncia.                 |
| Pré-Condições                                                     | 1 As autoridades competentes devem   |
|                                                                   | estar cadastradas                    |
| Pós-Condições                                                     |                                      |
| Fluxo Principal                                                   |                                      |
| Ações do Ator                                                     | Ações do Sistema                     |
|                                                                   | 1 Apresentar tela de pesquisa de     |
|                                                                   | autoridade                           |
| 2 Informar no campo Nome as iniciais                              |                                      |
| ou nome completo da autoridade e                                  |                                      |
| selecionar a opção pesquisar                                      |                                      |
|                                                                   | 3 Apresentar a(s) autoridade(s)      |
|                                                                   | encontrada(s) na pesquisa            |
|                                                                   | 11 Registrar e encaminhar a denúncia |
| Restrições / Validações                                           | O campo Nome deve conter no          |
|                                                                   | mínimo 3 caracteres.                 |
| Fluxo de Exceção 1 – Quantidade de caracteres informados inválida |                                      |
| para o campo                                                      |                                      |
| Ações do Ator                                                     | Ações do Sistema                     |
|                                                                   | Exibir uma mensagem informando       |
|                                                                   | que o usuário deve informar no       |
|                                                                   | mínimo 3 caracteres no campo Nome    |

# 8.1.10 Gerar Relatório

| Nome do Caso de Uso                                             | Gerar Relatório                                           |
|-----------------------------------------------------------------|-----------------------------------------------------------|
| Caso de Uso Geral                                               |                                                           |
| Atores principais                                               | Conselheiro Tutelar                                       |
| Atores Secundários                                              |                                                           |
| Resumo                                                          | Descreve os passos necessários para<br>emitir u relatório |
| Pré-Condições                                                   | O Conselheiro tutelar deve estar                          |
|                                                                 | logado no sistema                                         |
| Pós-Condições                                                   |                                                           |
| Fluxo Principal                                                 |                                                           |
| Ações do Autor                                                  | Ações do Sistema                                          |
| 1.Clicar na opção relatório no menu lateral                     |                                                           |
|                                                                 | 2. Apresentar as opções de relatórios                     |
| <ol> <li>Informar o parâmetro e clicar em<br/>emitir</li> </ol> |                                                           |

# 8.1.11 Manter Notificação

| Nome do Caso de Uso                          | Manter Notificação                     |
|----------------------------------------------|----------------------------------------|
| Caso de Uso Geral                            |                                        |
| Atores principais                            | Conselheiro Tutelar                    |
| Atores Secundários                           |                                        |
| Resumo                                       | Este caso de uso detalha os passos     |
|                                              | para que o conselheiro tutelar possa   |
|                                              | inserir, alterar, pesquisar ou excluir |
|                                              | uma notificação.                       |
| Pré-Condições                                | O conselheiro tutelar deve estar       |
|                                              | logado no sistema                      |
| Pós-Condições                                |                                        |
| Fluxo Principal                              |                                        |
| Açoes do Ator                                | Açoes do Sistema                       |
| 1. Selecionar opçao Notificaçao              |                                        |
| Escolar no na barra de menu                  |                                        |
|                                              | 2 Apresentar tela selecionada          |
| Fluxo Alternativo I – Incluir Notificaç      |                                        |
| Ações do Ator                                | Ações do Sistema                       |
| 1.Informar os dados referentes a             |                                        |
| nounicação                                   |                                        |
|                                              | 2 Registrer e petificação              |
| Rostriaãos / Validaçãos                      | Os compos com "*" são do               |
| Restlições / Validações                      | preenchimento obrigatório              |
|                                              | Verificar se já existe no sistema      |
| Fluxo de Exceção 1 – Campo de pre            | enchimento obrigatório em branco       |
| Ações do Ator                                | Ações do Sistema                       |
|                                              | Exibir uma mensagem informando         |
|                                              | que o campo é obrigatório              |
| Fluxo Alternativo II – Pesquisa Notif        | icação                                 |
| Ações do Ator                                | Ações do Sistema                       |
| 1.Clicar no botão de pesquisa                | 3                                      |
|                                              | 2.Apresentar tela de pesquisa de       |
|                                              | notificações, com os dados             |
|                                              | cadastrados                            |
| 3.Informa os parâmetros da pesquisa          |                                        |
|                                              | 4.Apresentar o resultado da pesquisa   |
| Fluxo Alternativo III – Editar a Notificação |                                        |

| Ações do Ator                          | Ações do Sistema                                 |
|----------------------------------------|--------------------------------------------------|
| 1.Clicar no símbolo de editar na tela  |                                                  |
| de pesquisa                            |                                                  |
|                                        | 2.Carregar a tela com os dados da<br>notificação |
| 3.Informar alterações no cadastro e    |                                                  |
| clicar no botão salvar                 |                                                  |
|                                        | 4.Registrar alterações                           |
| Fluxo Alternativo IV – Excluir         |                                                  |
| Notificação                            |                                                  |
| Ações do Autor                         | Ações do Sistema                                 |
| 1.Clicar no símbolo de excluir na tela |                                                  |
| de pesquisa                            |                                                  |
|                                        | 2.Excluir notificação                            |

# 8.1.12 Registrar Denúncia

| Nome do Caso de Uso                                   | Registrar Denúncia                    |
|-------------------------------------------------------|---------------------------------------|
| Caso de Uso Geral                                     |                                       |
| Atores principais                                     | Conselheiro Tutelar, Escola, Hospital |
| Atores Secundários                                    |                                       |
| Resumo                                                | Descreve os passos necessários para   |
|                                                       | registrar uma denúncia                |
| Pré-Condições                                         | Os usuários devem estar logado no     |
|                                                       | sistema                               |
| Pós-Condições                                         |                                       |
| Fluxo Principal                                       |                                       |
| Ações do Autor                                        | Ações do Sistema                      |
| 1 Selecionar opção Denúncias no                       |                                       |
| menu lateral ou no menu cadastro                      |                                       |
|                                                       | 2 Apresentar tela de denúncia         |
| 3. Fornecer os dados e carregar uma                   |                                       |
| foto da vítima ou local da denúncia e                 |                                       |
| confirmar                                             |                                       |
|                                                       | 4. Registrar a denúncia               |
| Restrições / Validações                               | Verificar se já foi cadastrado.       |
| Fluxo de Exceção – Campo de preenchimento obrigatório |                                       |
| Ações do Ator                                         | Ações do Sistema                      |
|                                                       | Exibir uma mensagem informando        |
|                                                       | que o campo é obrigatório             |

Pesquisar

| Nome do Caso de Uso                 | Pesquisar Denúncia                  |
|-------------------------------------|-------------------------------------|
| Caso de Uso Geral                   |                                     |
| Atores principais                   | Conselheiro Tutelar                 |
| Atores Secundários                  |                                     |
| Resumo                              | Descreve os passos necessários para |
|                                     | pesquisar uma denúncia              |
| Pré-Condições                       | O Conselheiro tutelar deve estar    |
|                                     | logado no sistema                   |
| Pós-Condições                       |                                     |
| Fluxo Principal                     |                                     |
| Ações do Autor                      | Ações do Sistema                    |
| 1.Clicar no menu cadastro na opção  |                                     |
| denúncias e informar o parâmetro da |                                     |
| pesquisa                            |                                     |
|                                     | 2.Apresentar a tela com os dados da |
|                                     | busca                               |

Editar

| Nome do Caso de Uso                                            | Editar Denúncia                                         |
|----------------------------------------------------------------|---------------------------------------------------------|
| Caso de Uso Geral                                              |                                                         |
| Atores principais                                              | Conselheiro Tutelar                                     |
| Atores Secundários                                             |                                                         |
| Resumo                                                         | Descreve os passos necessários para editar uma denúncia |
| Pré-Condições                                                  | O Conselheiro tutelar deve estar logado no sistema      |
| Pós-Condições                                                  |                                                         |
| Fluxo Principal                                                |                                                         |
| Ações do Autor                                                 | Ações do Sistema                                        |
| 1.Clicar no símbolo de editar na tela                          |                                                         |
| de pesquisa                                                    |                                                         |
|                                                                | 2.Apresentar a tela com os dados da denúncia            |
| 3. Informar alterações na denúncia e<br>clicar no botão salvar |                                                         |
|                                                                | 4. Registrar alterações                                 |

Excluir

| Nome do Caso de Uso                    | Excluir Denúncia                                            |
|----------------------------------------|-------------------------------------------------------------|
| Caso de Uso Geral                      |                                                             |
| Atores principais                      | Conselheiro Tutelar                                         |
| Atores Secundários                     |                                                             |
| Resumo                                 | Descreve os passos necessários para<br>excluir uma denúncia |
| Pré-Condições                          | O Conselheiro tutelar deve estar logado no sistema          |
| Pós-Condições                          |                                                             |
| Fluxo Principal                        |                                                             |
| Ações do Autor                         | Ações do Sistema                                            |
| 1.Clicar no símbolo de excluir na tela |                                                             |
| de pesquisa                            |                                                             |
|                                        | 2.Apresentar tela para confirma a exclusão                  |
| 3. Confirma ou Cancelar a exclusão     |                                                             |
|                                        | 4. Mostrar mensagem de<br>confirmação                       |

9 Diagrama de Classe

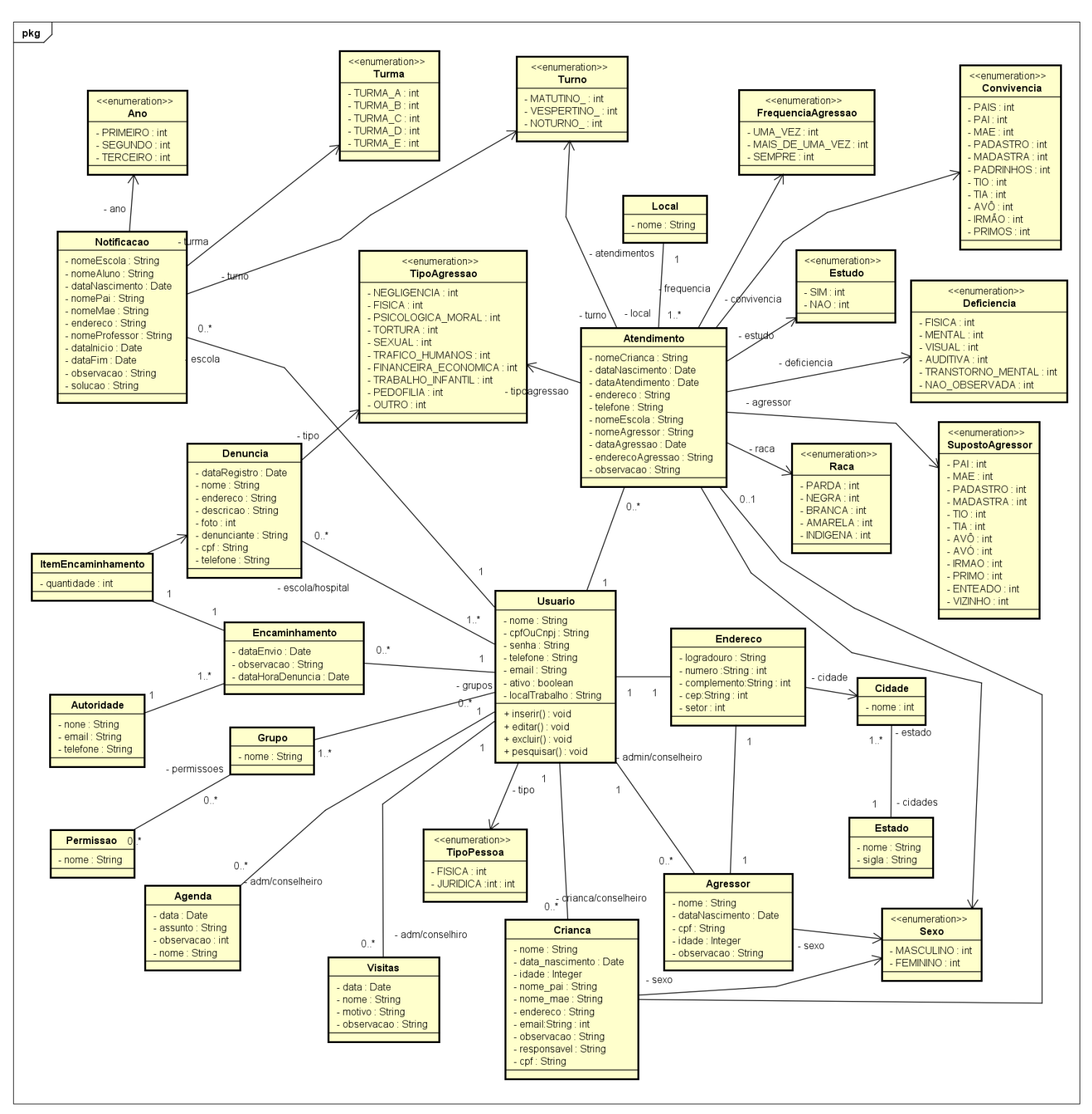

#### 10 Diagrama de mapeamento objeto relacional (ORM)

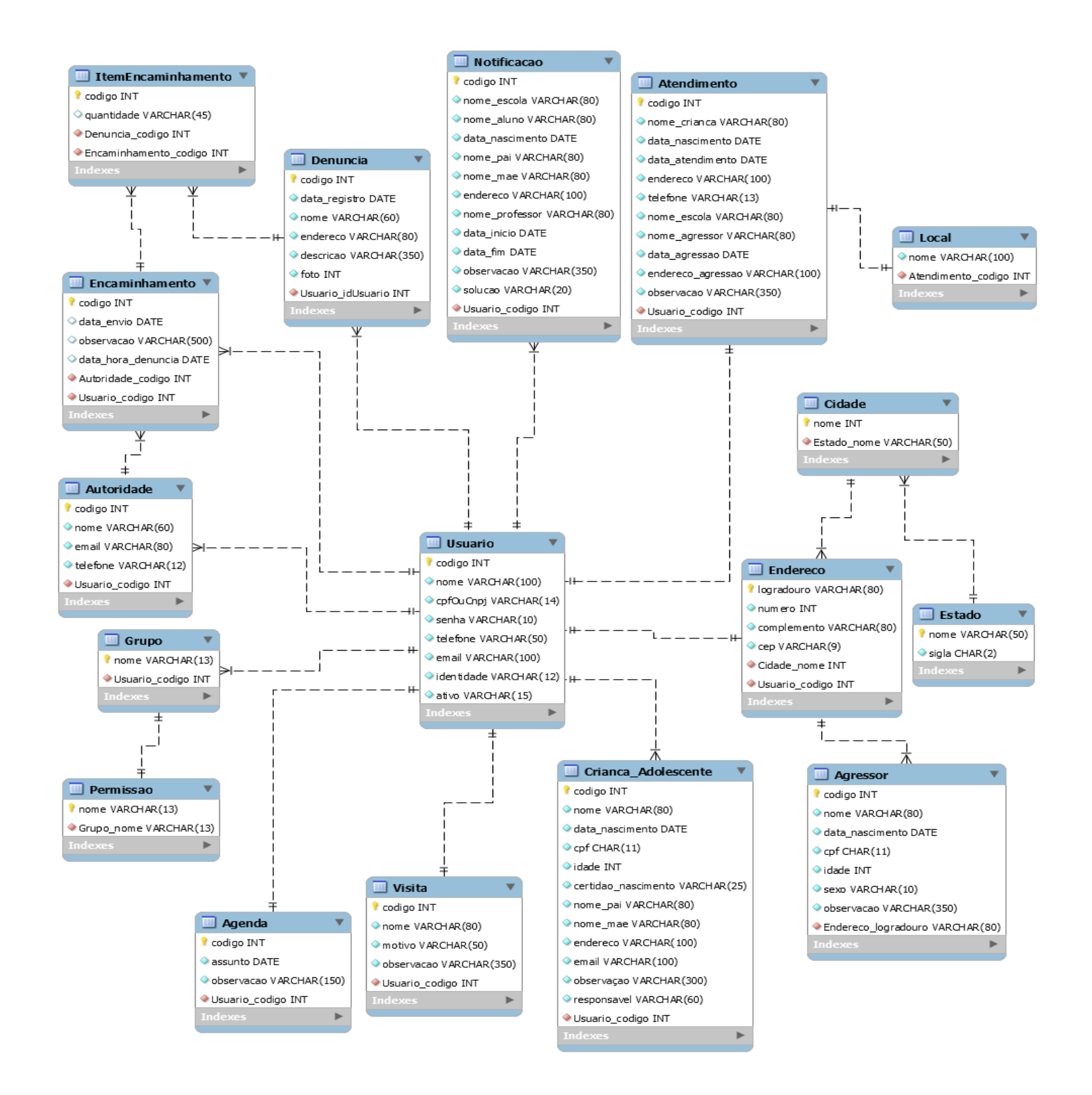

#### 11 Diagramas de Sequência

# 11.1 DS Manter Conselheiro – Escola, Assistência Social, Hospital, PSF e Cras seguem o mesmo fluxo.

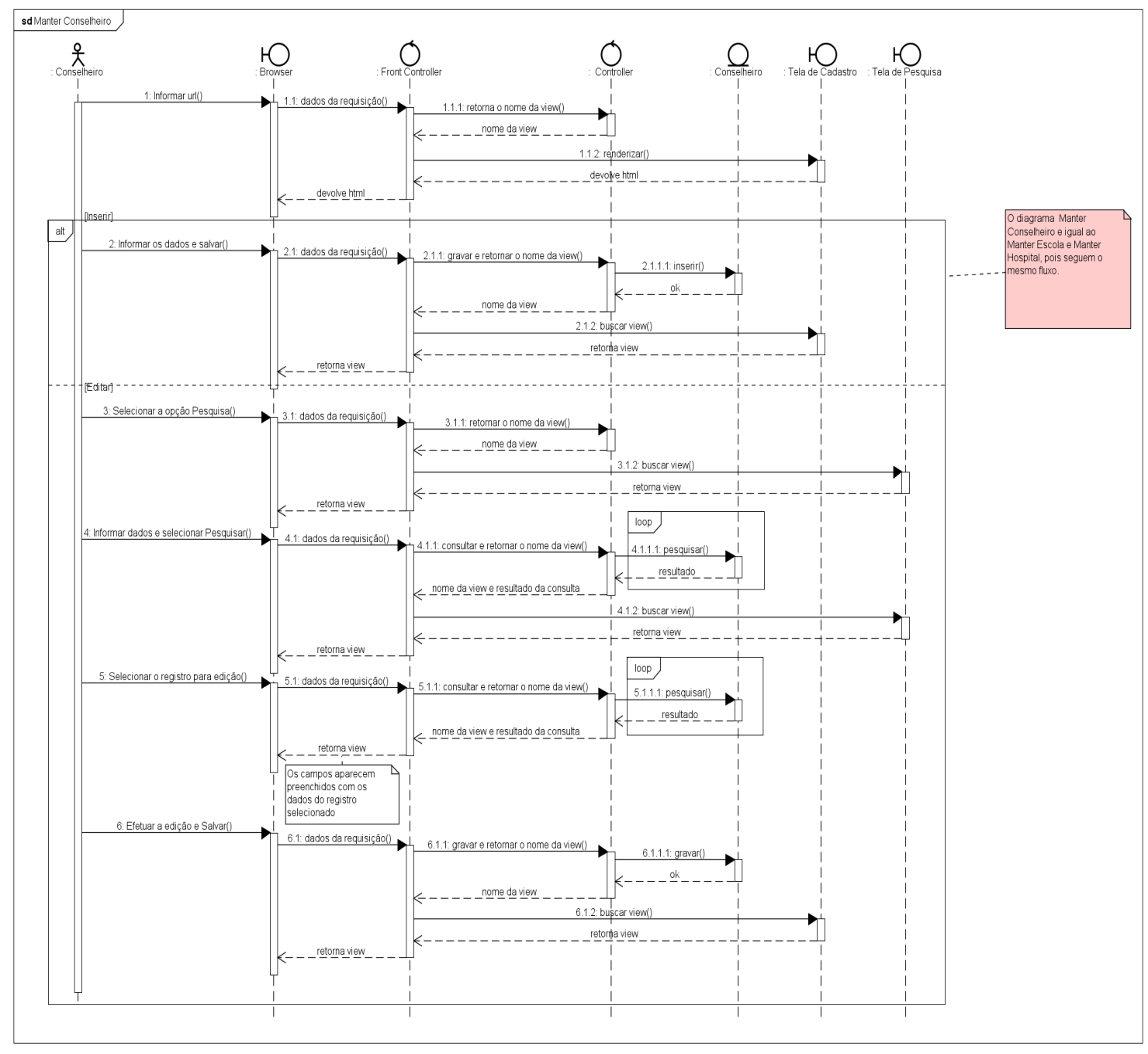

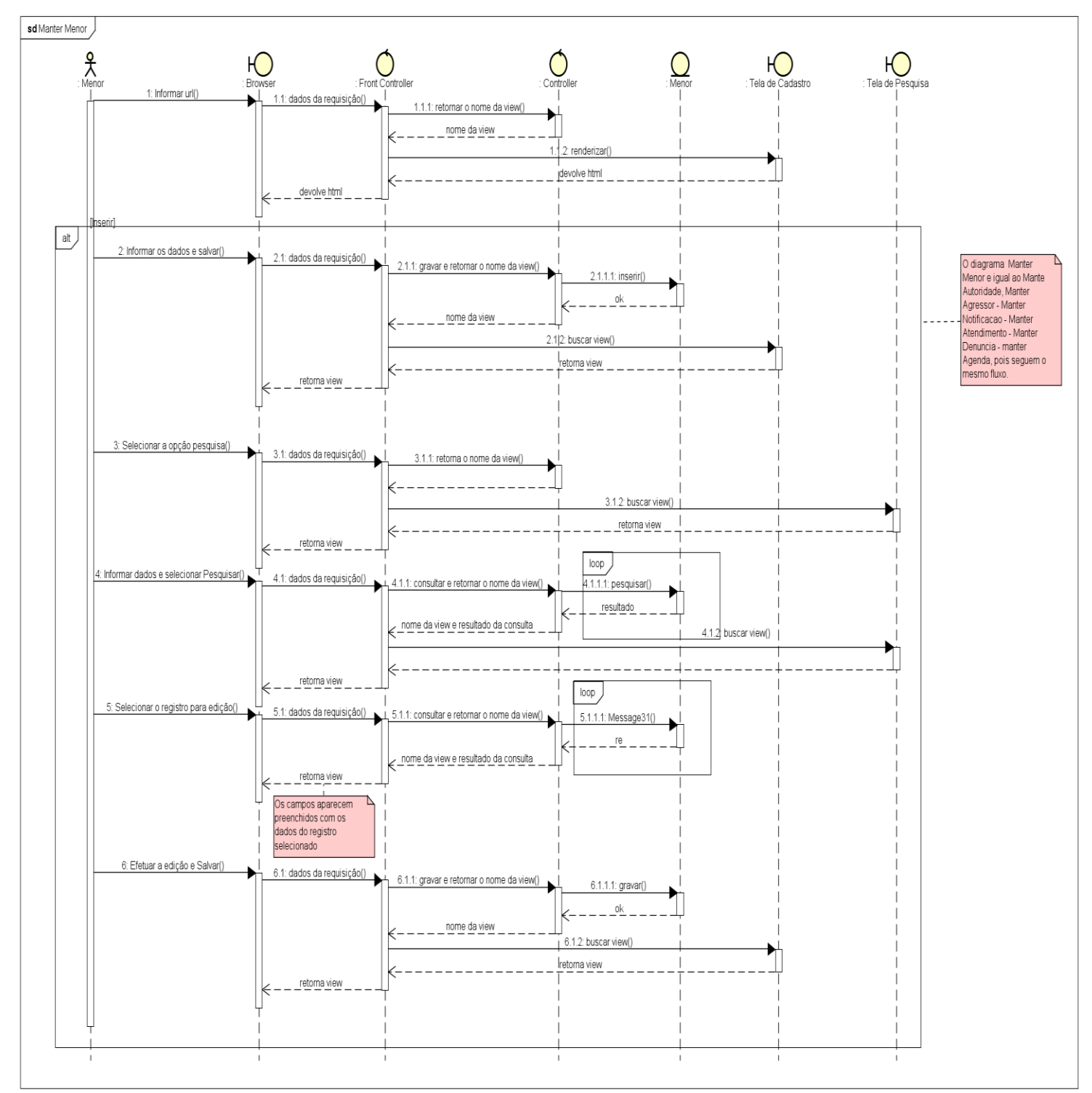

# 11.2 DS Manter Menor é um caso de uso genérico para – Agressor, Agenda, Atendimento, Autoridade, Notificação e Denúncia, seguem o mesmo fluxo.

# 11.3 DS Excluir Menor é um caso de uso genérico para – Agressor, Agenda, Atendimento, Notificação, Denúncia e Encaminhar denúncia seguem o mesmo fluxo.

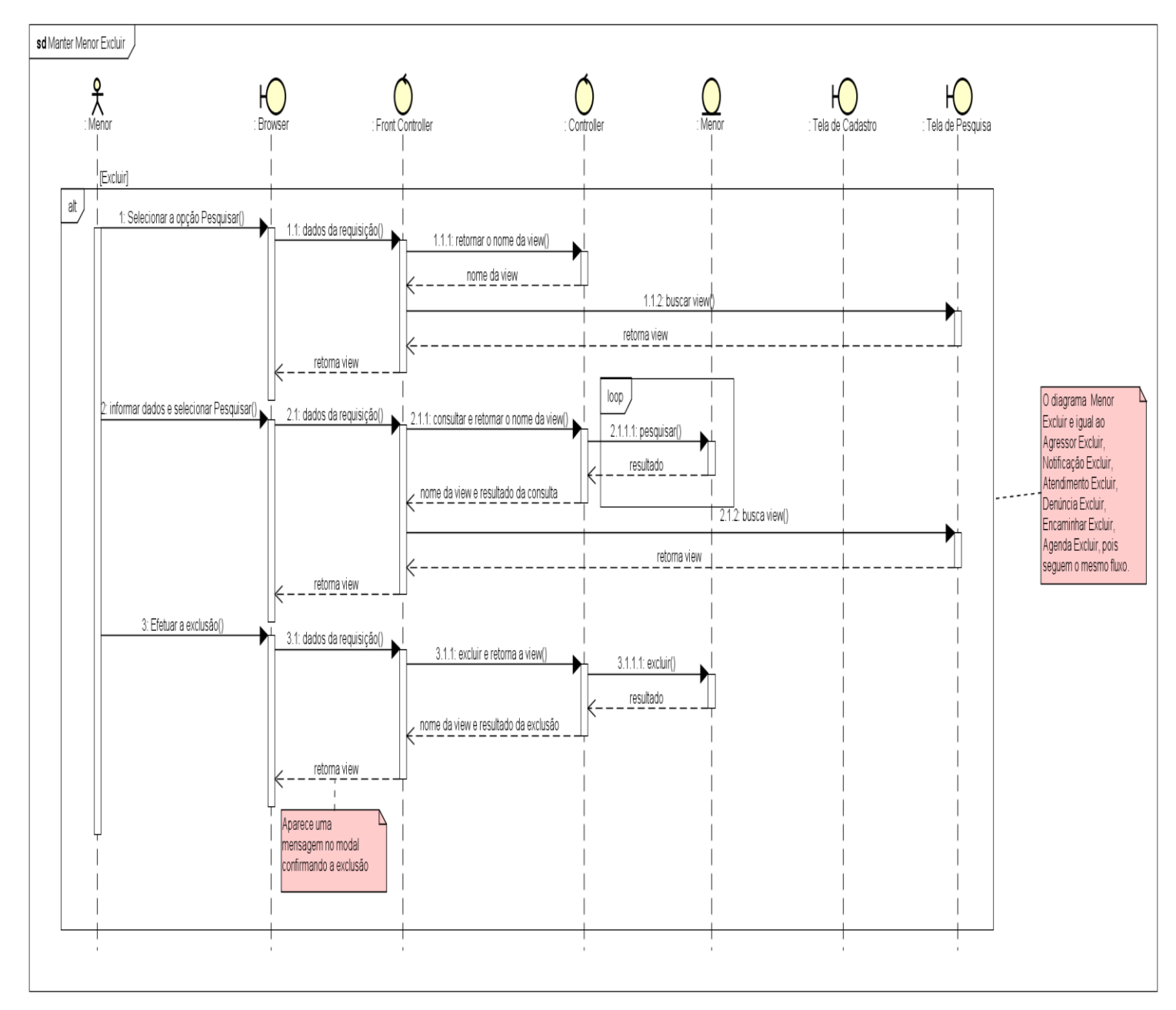

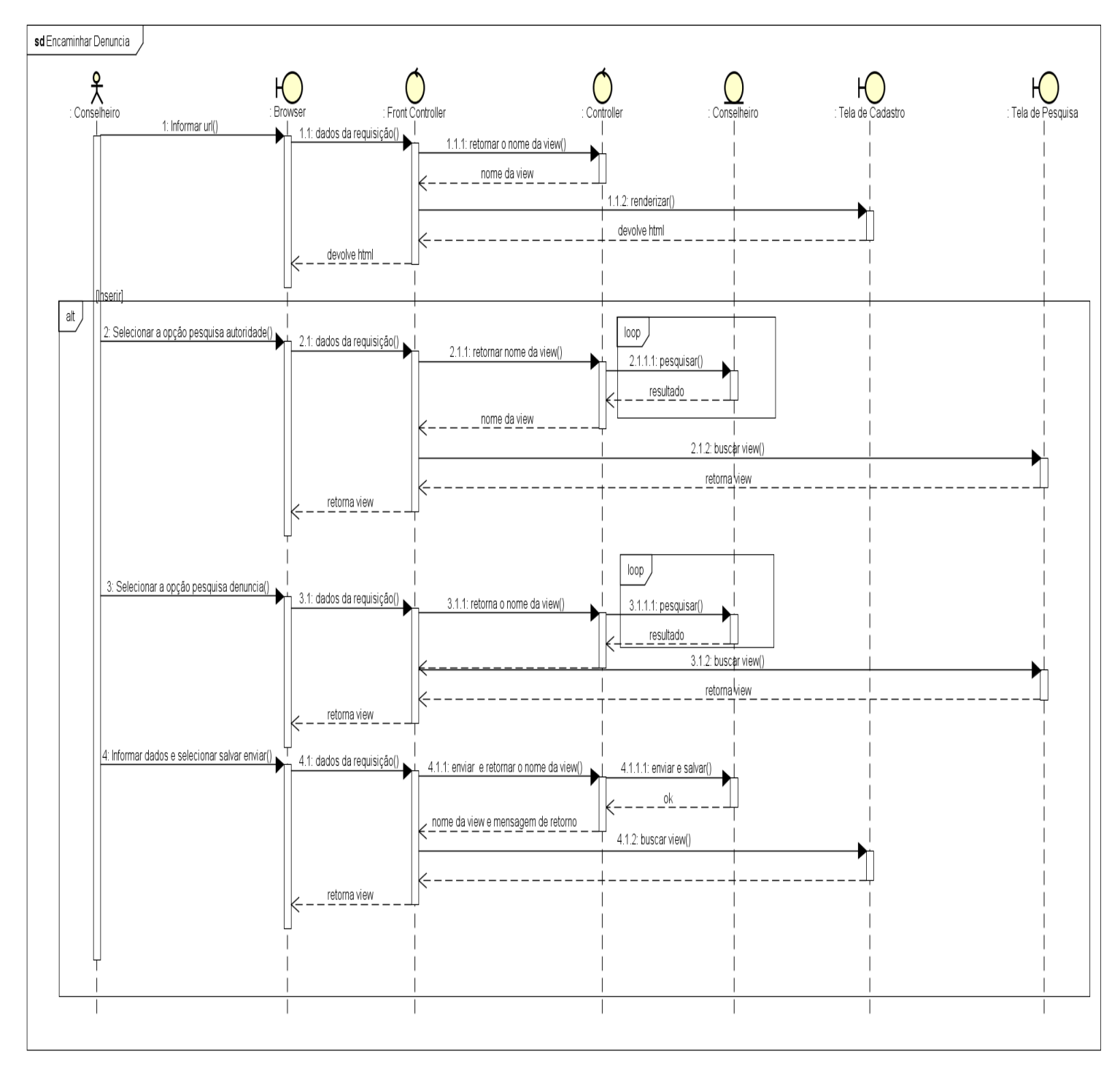

### 11.4 DS Encaminhar Denúncia

# 11.5 DS Efetuar Login

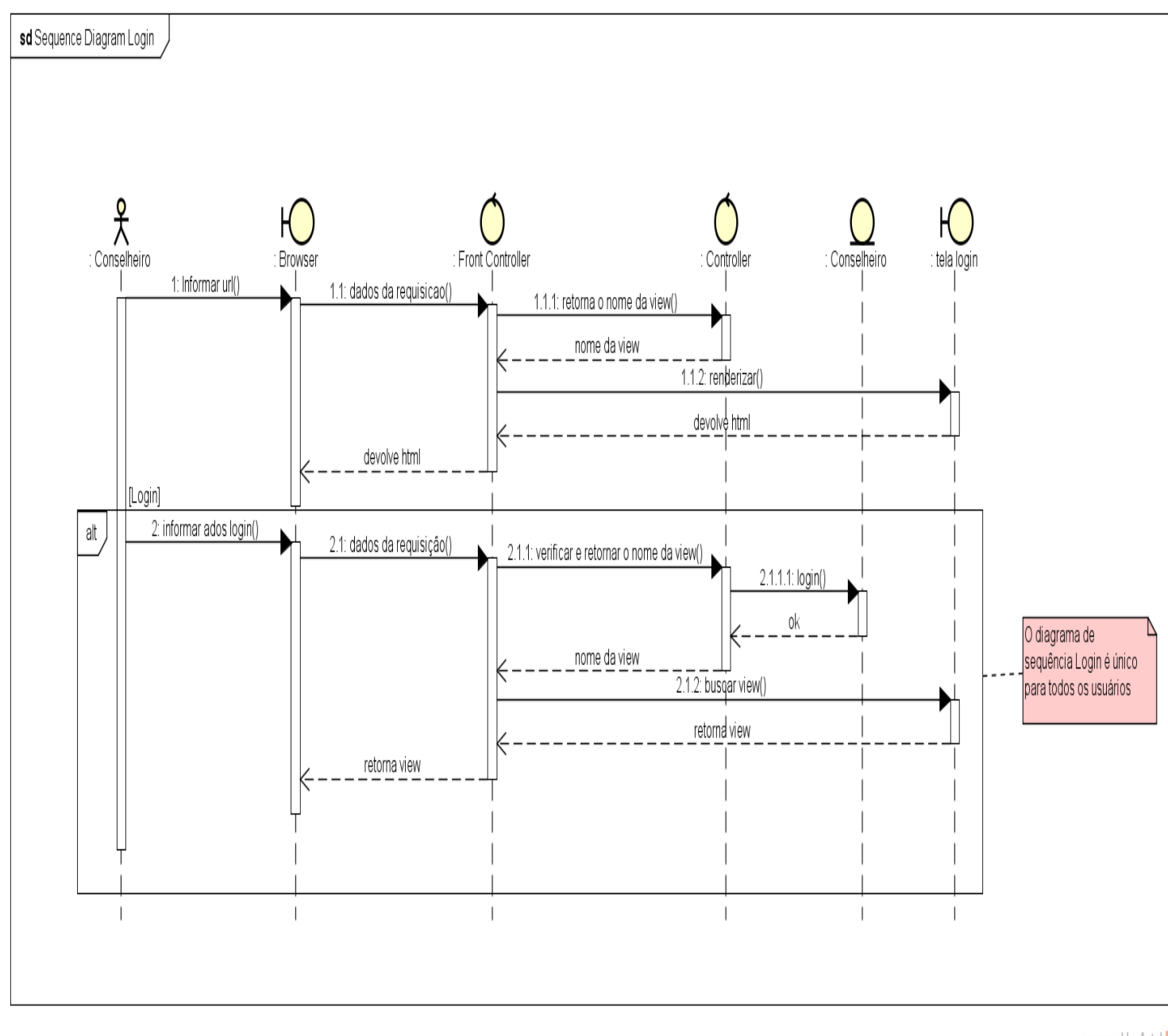

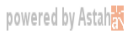

# 11.6 DS Gerar Relatório

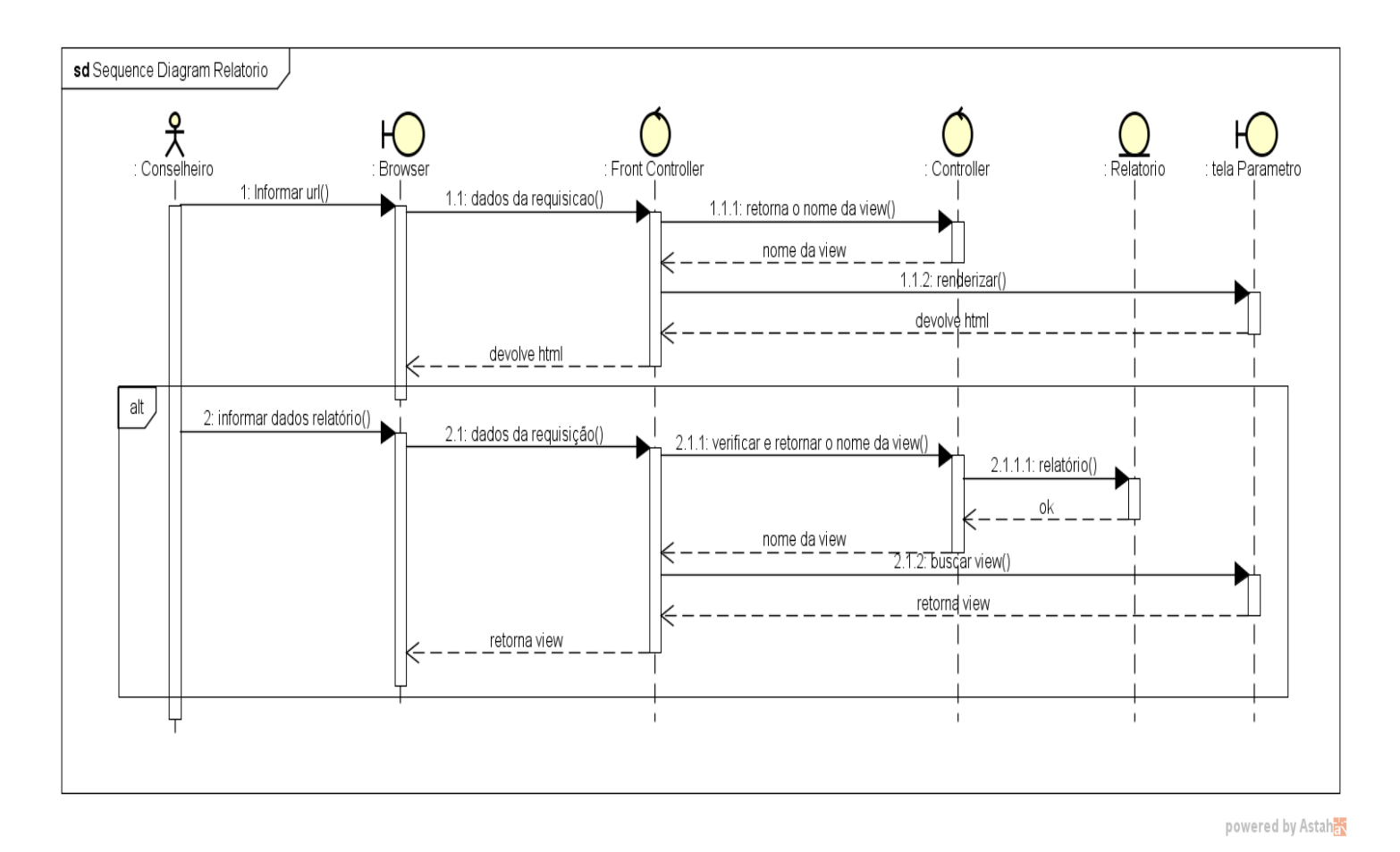

12 Diagrama de Implantação

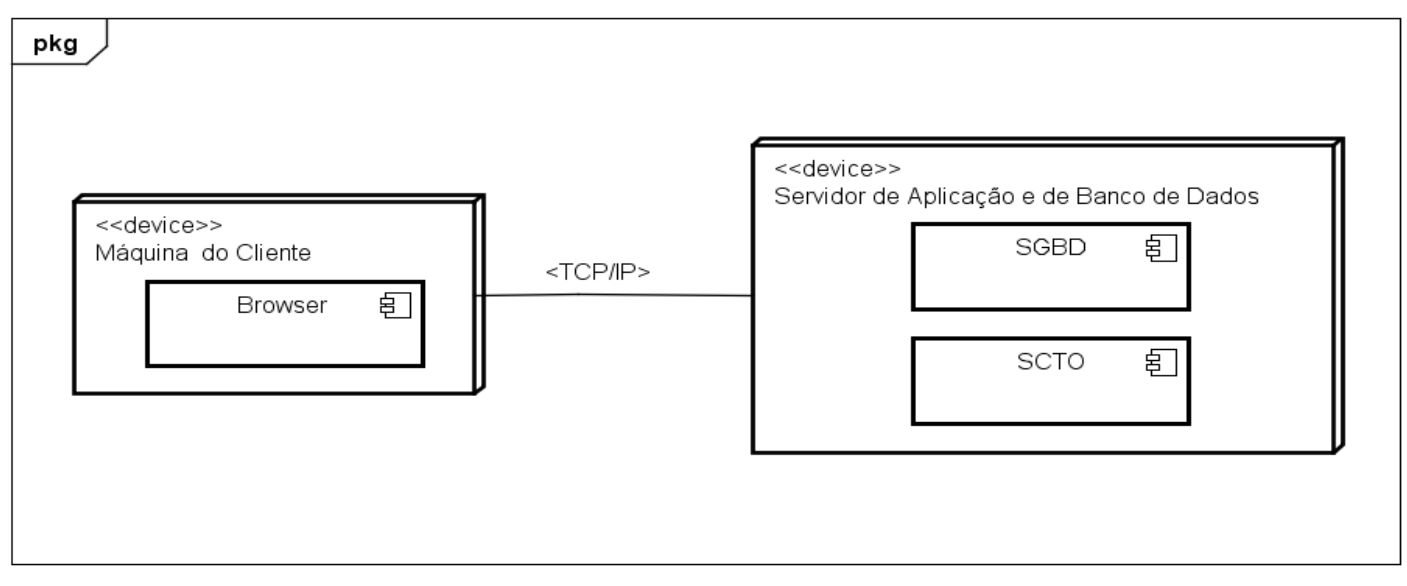

#### 13 Considerações finais

Este projeto abordou o desenvolvimento e implantação de um sistema informatizado para o Conselho Tutelar dos municípios de Alvorada do Norte e Posse, Goiás.

A proposta de desenvolvimento e implantação de um novo sistema surgiu da necessidade observada pelo desenvolvedor durante a análise realizada no Conselho Tutelar dos dois municípios. Para isso, foram realizadas entrevistas com os Conselheiros Tutelares e analisados documentos como Fichas de Registro de Violação, Ofícios, etc.

Observou-se que os registros são feitos de forma manual, o que demanda mais tempo para preenchimento, além da grande quantidade de documentos gerados, o que traz um gasto maior de recursos financeiros com a aquisição de papel A4 e toner para impressão. Observou-se ainda um grave problema: o extravio de documentos causado pela falta de um local adequado e seguro para arquivamento.

Diante dos problemas apontados buscou-se desenvolver um sistema que permitisse reduzir as despesas com a compra de materiais, aumentar a segurança no registro e manutenção das informações, permitisse aos Conselheiros Tutelares atuarem de forma mais rápida, eficiente e segura e ao mesmo tempo melhorar a qualidade dos serviços prestados pelo Conselho Tutelar.

### 14 REFERÊNCIAS

LIMA, Adilson da Silva. UML 2.5: **Do requisito à solução**. 1ª.ed. São Paulo: Érica, 2014.

Décio Heinzelmann Luckow e Alexandre Altair de Melo. **Programação Java para a Web**. São Paulo: Novatec Editora, 2010.

FELIPE, Eduardo. Java **Spring MVC: Criando Aplicações Web em Java**. [S.I.: s.n], 2016, 01 p.Disponível em:<http://www.devmedia.com.br/java-spring-mvc-criando-aplicacoes-web-em-java/31521>. Acesso em: 29 set. 2016.

GILLEANES, T. A. Guedes. UML 2.0: **Uma Abordagem Prática**. 2<sup>a</sup>.ed. São Paulo: Novatec Editora, 2011.

BALLEM, Marcio. Persistência **com Spring Data JPA**. [S.I.: s.n]. 2016. 01 p.Disponível em :<http://www.devmedia.com.br/persistencia-com-spring-data -jpa /24390>. Acesso em: 30 set. 2016.